## To reset your WordPress password When you already have an ID

| Log into the site<br>https://woodcreekpittsford.wordpress.com                                                                                         |                                                                                                    |
|----------------------------------------------------------------------------------------------------|----------------------------------------------------------------------------------------------------|
| When you see this login screen, Click on "Lost your password"                                                                                         | Username or Email Address                                                                                                    |
| NOTE: If you have a change in your<br>email address and don't remember<br>your account password, contact Ginny<br>Quinn to have a new account set up. | Password   Image: Password   Image: Password   Image: Password   Lost your password?   +- Back to Protected Blog                                                                                                    |
| <ol> <li>Enter email address you used when you originally set up your ID and password</li> <li>Click on Get New Password button</li> </ol>            | Lost Password<br>Follow these simple steps to reset your account:<br>1. Enter your WordPress.com username or email address<br>2. Wait for your recovery details to be sent<br>3. Follow instructions and be re-united with your WordPress.com account<br>Want more help? We have a full <u>guide to resetting your password</u> . |
|                                                                                                    | Username or Email Address Username or Email Address Get New Password Log in Register Back to WordPress.com                                                                                                    |

| 3. | Check your email to get details.                                                     | Check your e-mail address linked to the account                  |
|----|--------------------------------------------------------------------------------------|------------------------------------------------------------------|
| 4. | Follow instructions in the email to reset your <b>WordPress.com</b> account password | for the confirmation link, including the spam or<br>junk folder. |
|    |                                                                                      | Username or Email Address                                        |
|    |                                                                                      |                                                                  |
|    |                                                                                      | Stay signed in                                                   |
|    |                                                                                      | Log In                                                           |
|    |                                                                                      | ← Back to WordPress.com                                          |